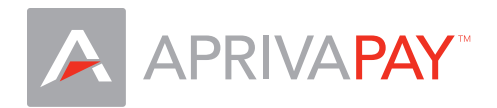

## Cradle your iPhone

Slide your iPhone into the cradle until it fits snuggly as shown below.

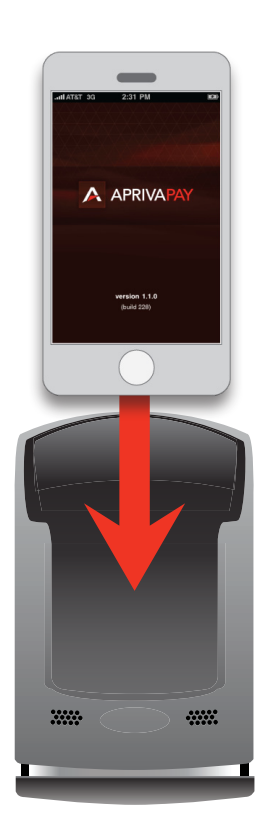

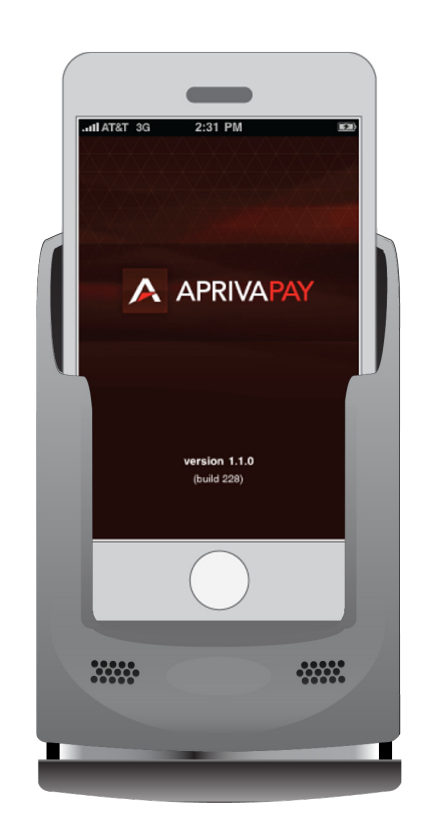

## Configure your MSR in AprivaPay

When signed into AprivaPay, tap Settings at the bottom of the screen, and then tap Card Readers. Verify that iMAG Card Reader is selected with a check in the Connected Card Readers section. Tap AprivaPay to exit Settings.

| JULAT&T 3G 11:05 AM | settings                              | Settings Card Readers  | ıll AT&T 3G 11:05 AM 📧 |
|---------------------|---------------------------------------|------------------------|------------------------|
| APRIVAPAY           | Hardware Settings                     | Timeout Period >       |                        |
| Credit Sale         | > Printers >> Card Readers >>         | Connected Card Readers | Credit Sale            |
| More Options        | General Settings Inactivity Timeout > |                        | More Options >         |
|                     |                                       |                        |                        |
| A #                 | Acriva <sup>p</sup> yy Settings       | Acrive Pay Settings    | A #                    |